## INDEX How to use our lipedema emoji

Facebook Story..... page 2

Instagram Story . . . . . page 3

TikTok ..... page 4

WhatsApp ..... page 5

Text messages ..... page 6

Messenger..... page 7

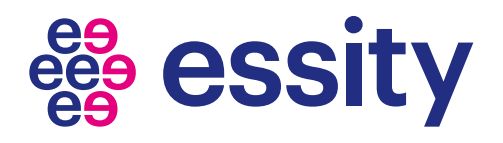

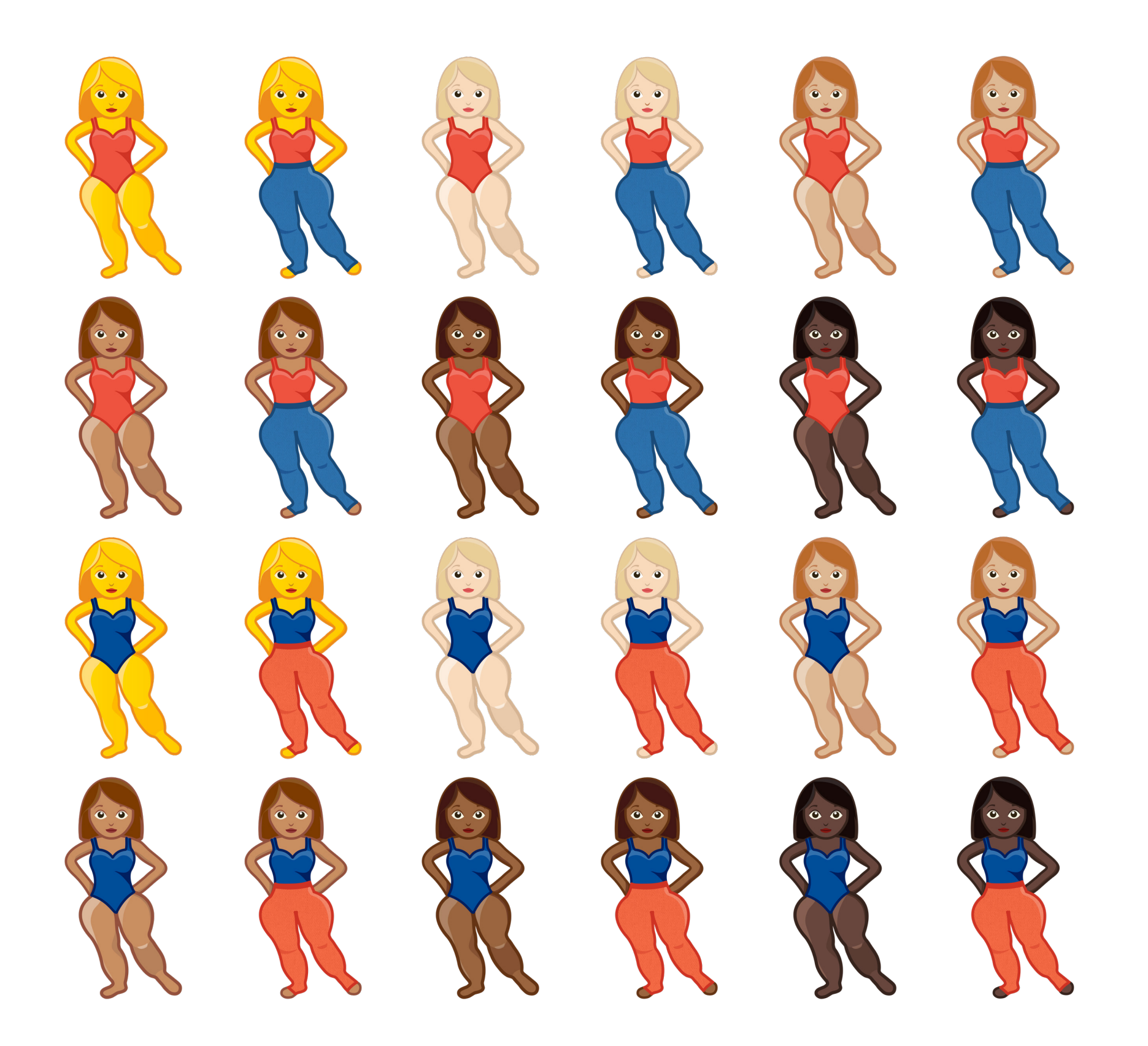

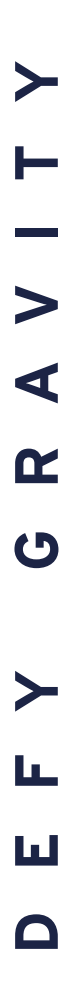

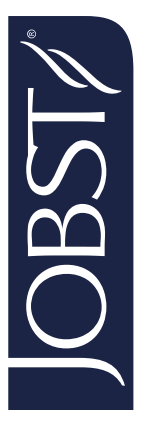

# How to use our emoji in Facebook stories

Make sure to have the latest update installed.

### Step 1

### Open Facebook Click Create story

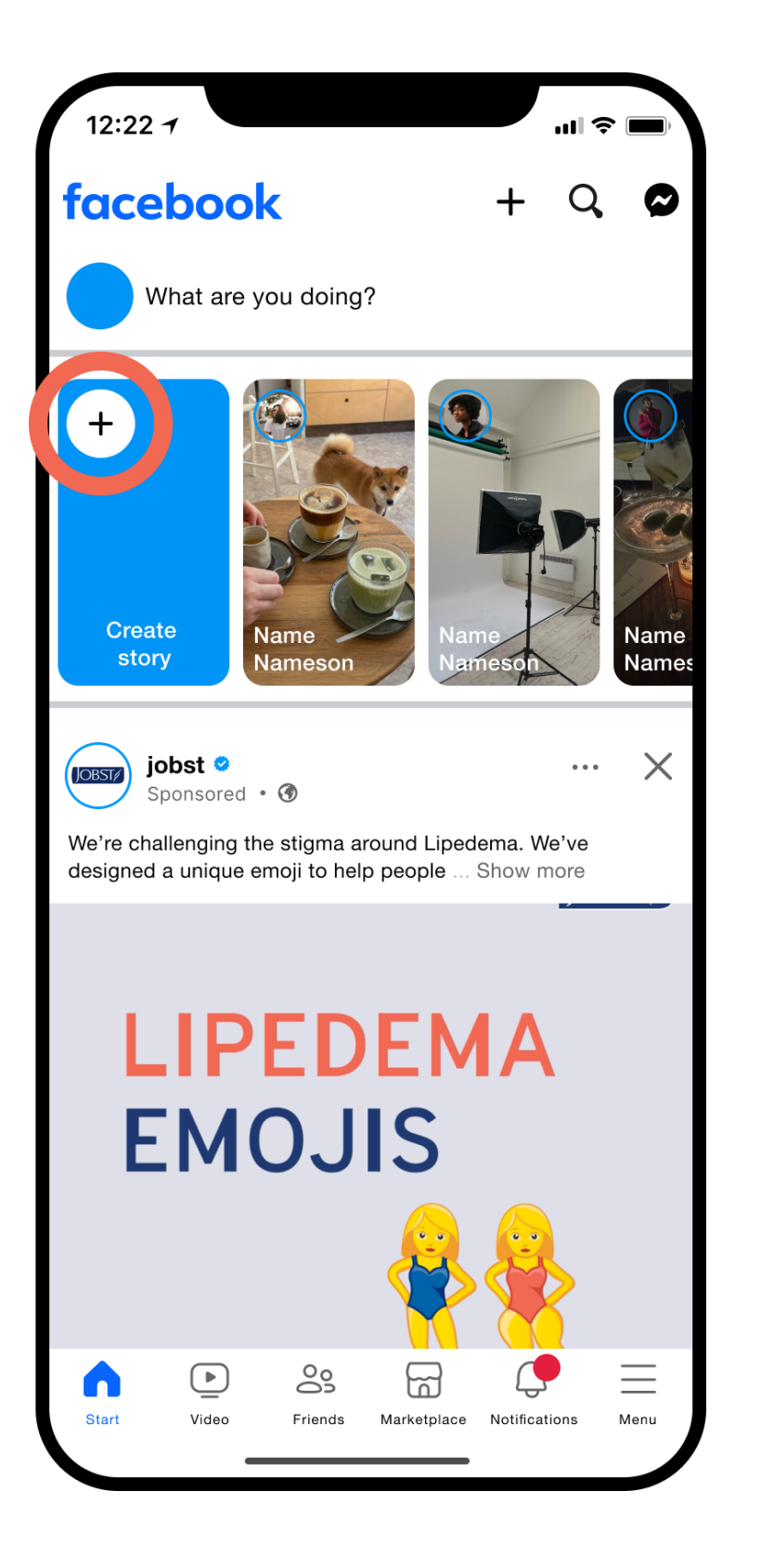

### Step 2

Create your story Photo or Video

12:22 🕇

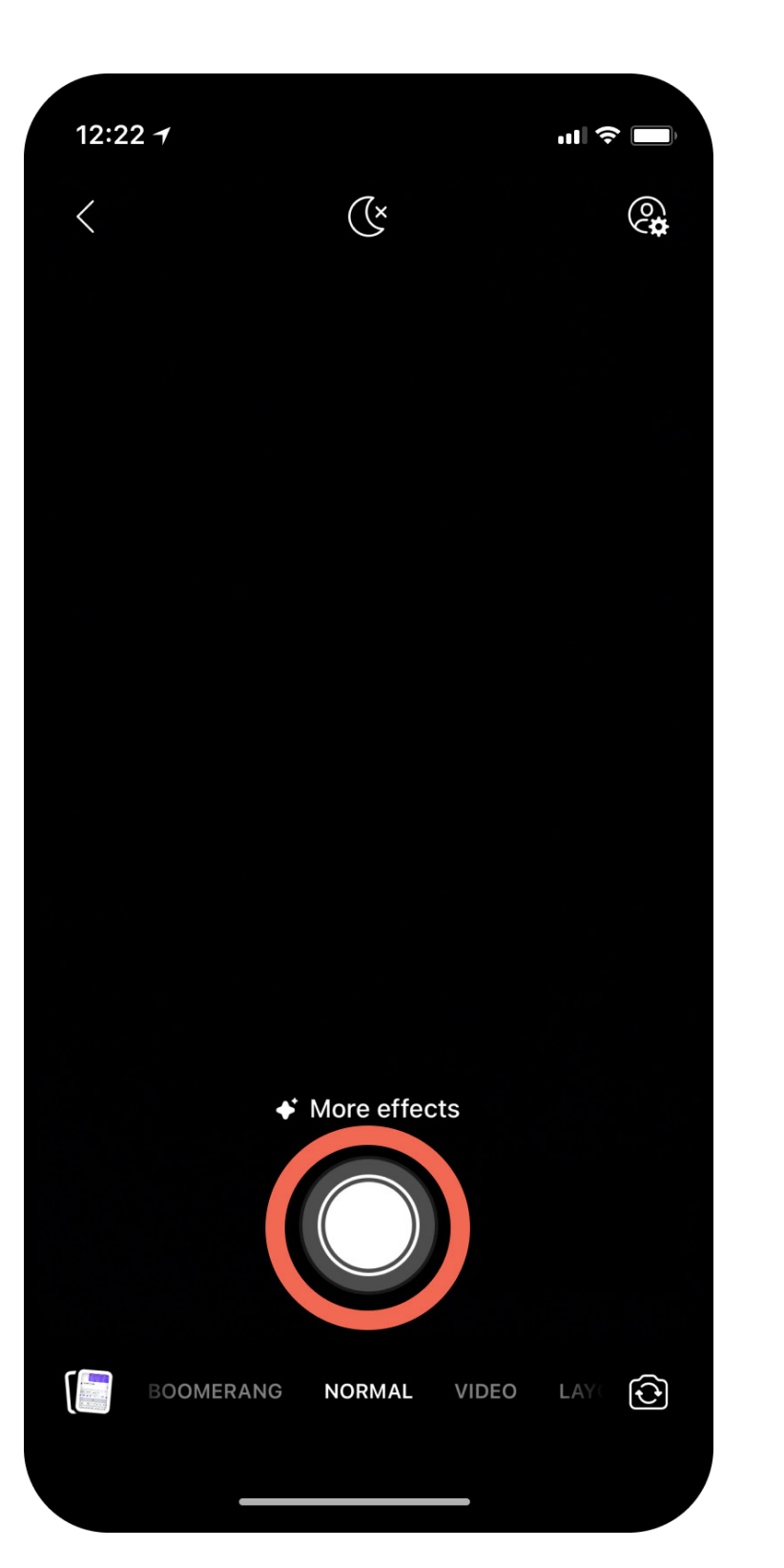

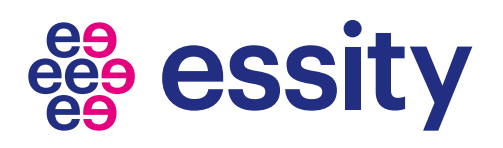

### Step 3

Go to "Stickers"

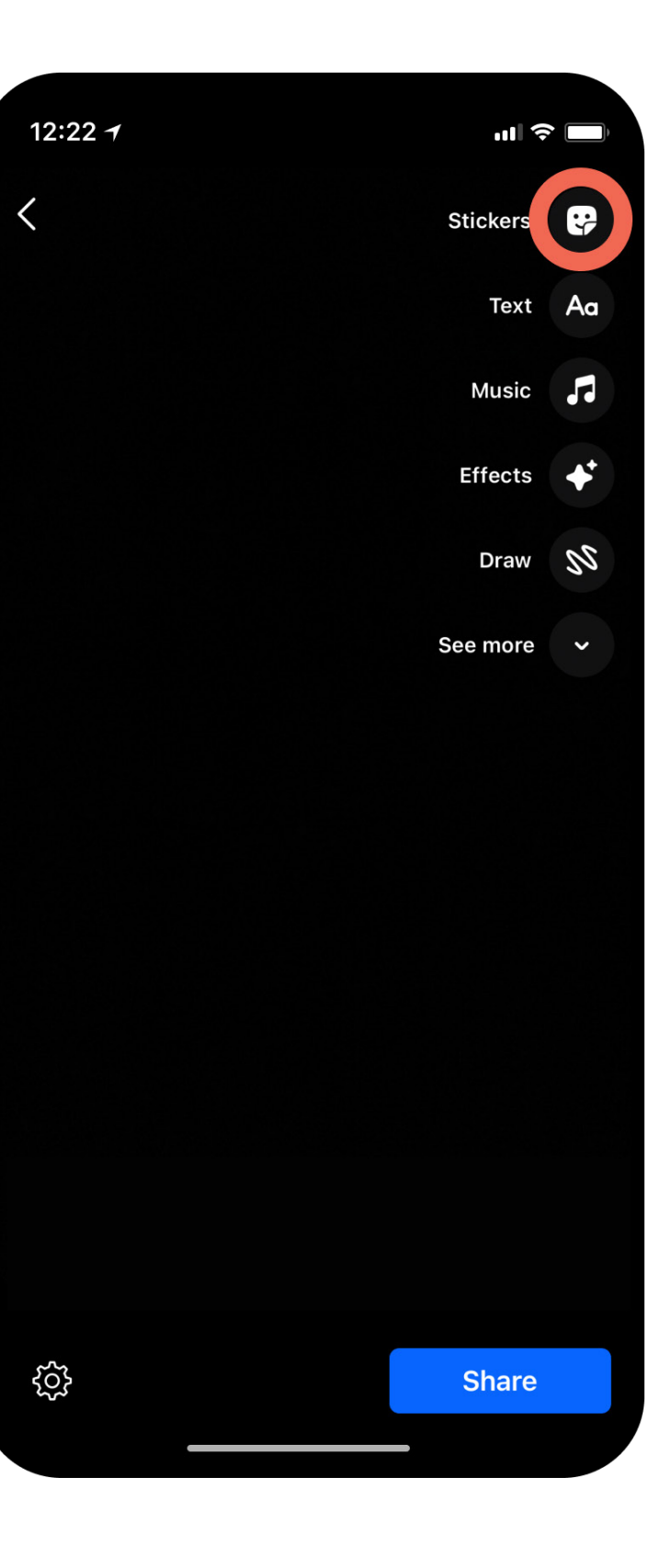

### Step 4

Select GIFs Search for "jobst compression"

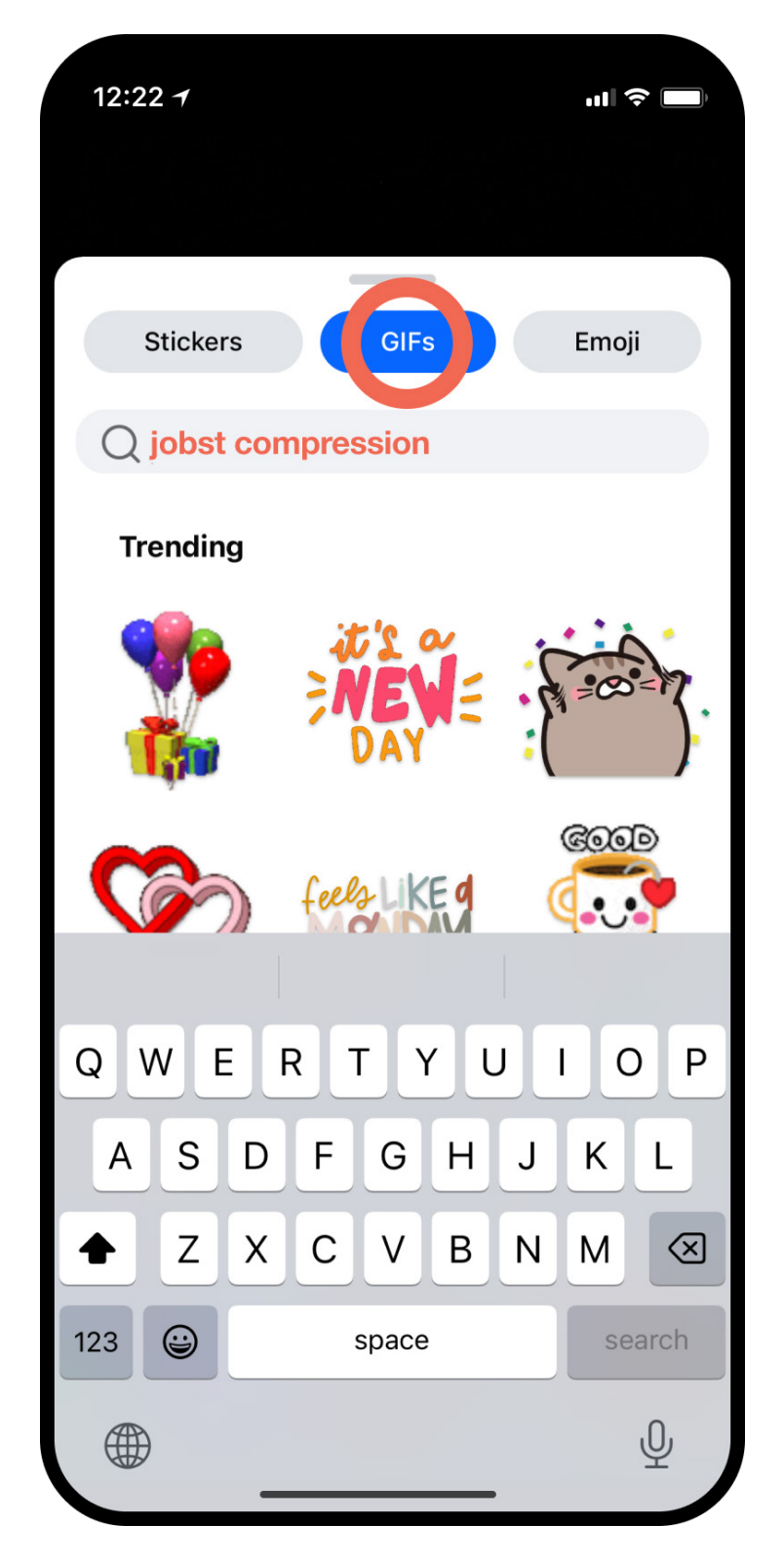

### Step 5

Choose the emoji and add to your story

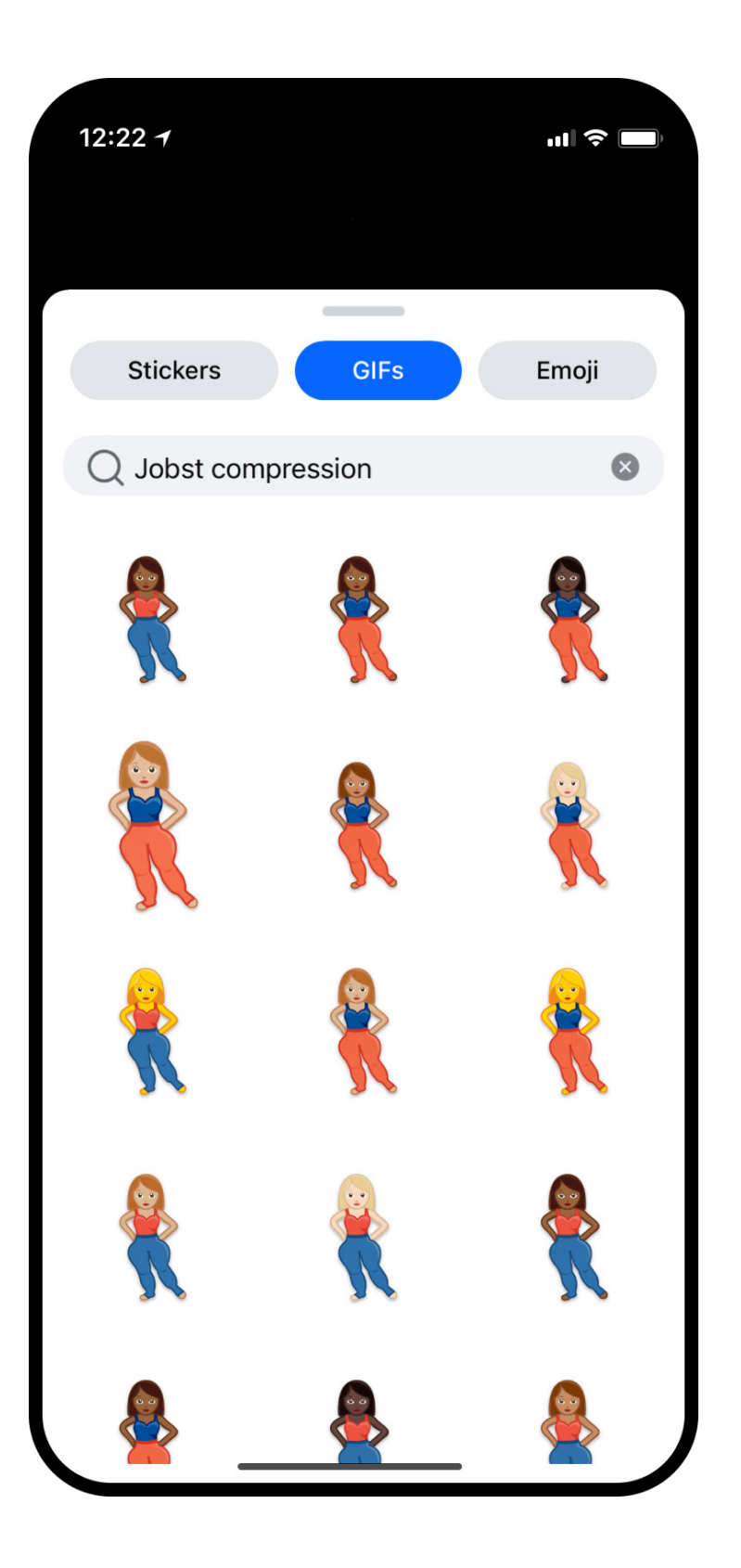

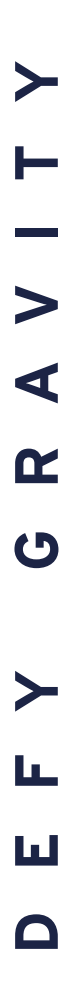

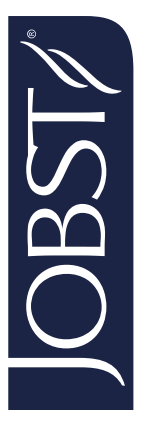

# How to use our emoji in Instagram stories

Make sure to have the latest update installed.

### Step 1

### Open Instagram Click + to create new story

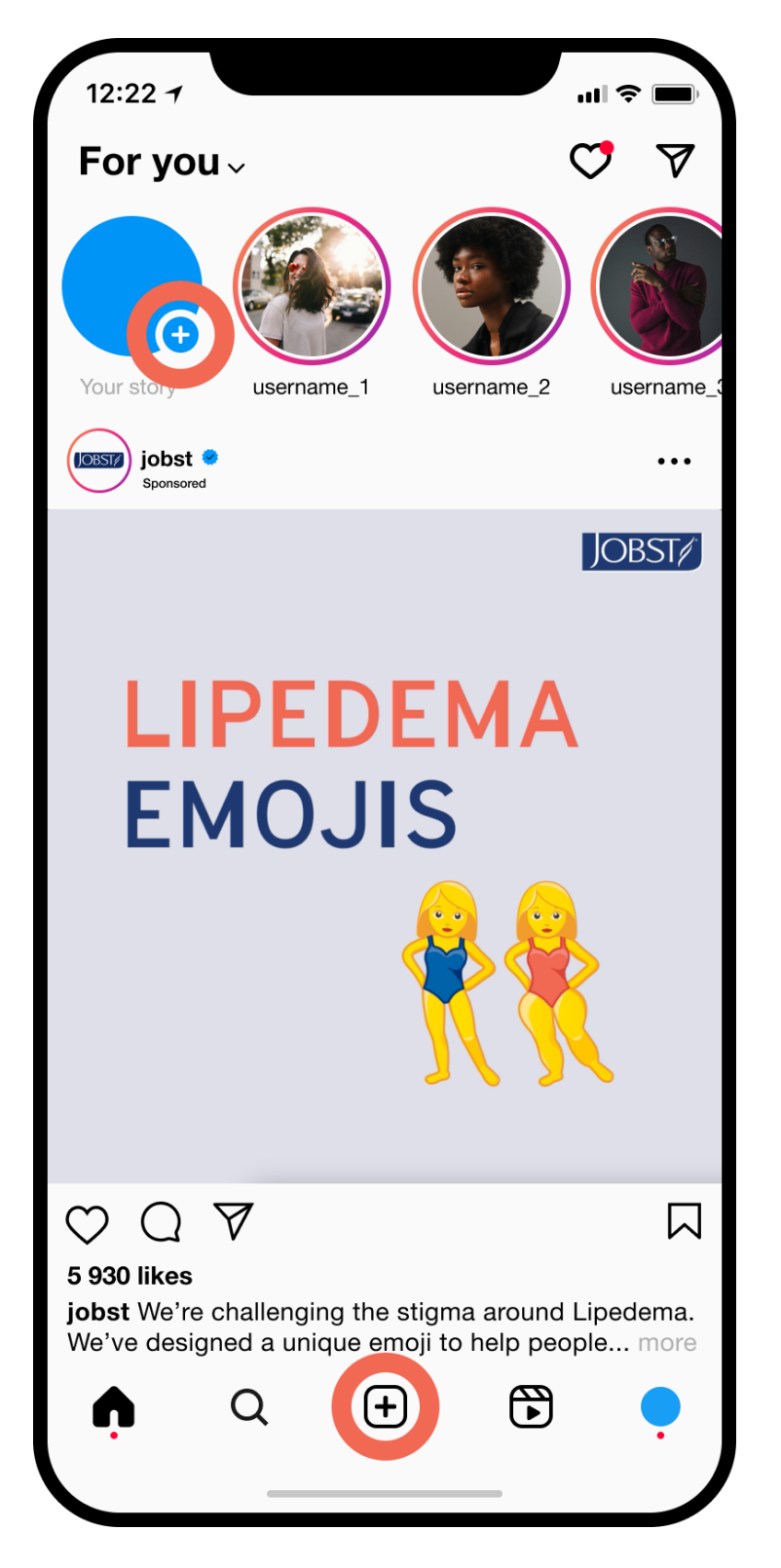

### Step 2

Create your story Photo or Video

×

ul 🗢 🗖

0

12:22 🕇

 $\times$ 

Aa

 $\infty$ 

 $\oplus$ 

 $\checkmark$ 

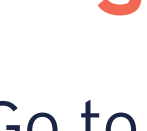

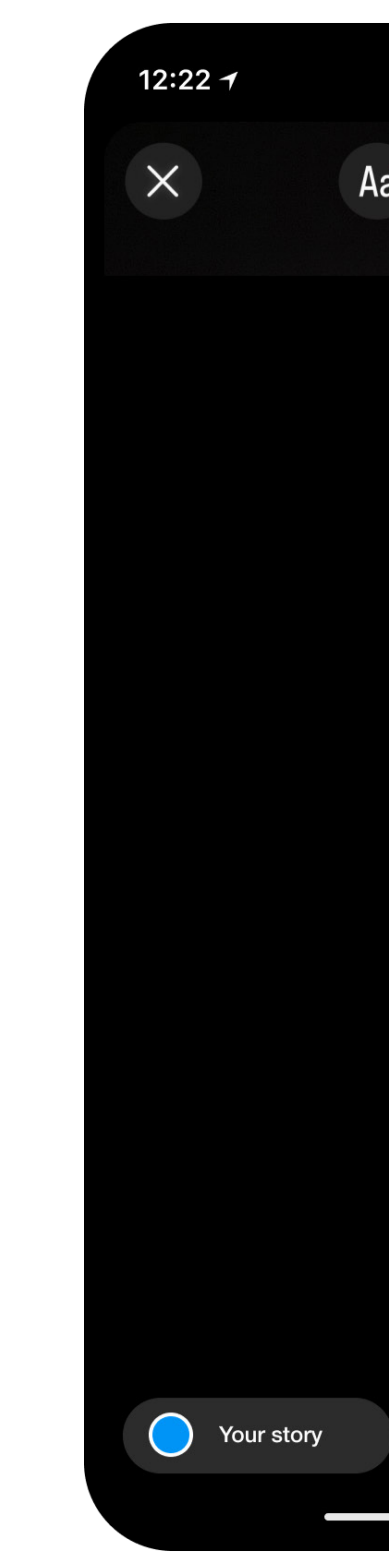

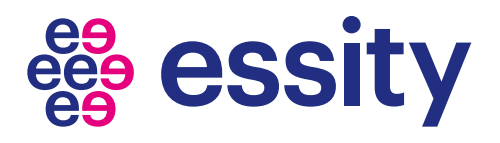

### Step 3

Go to "Stickers"

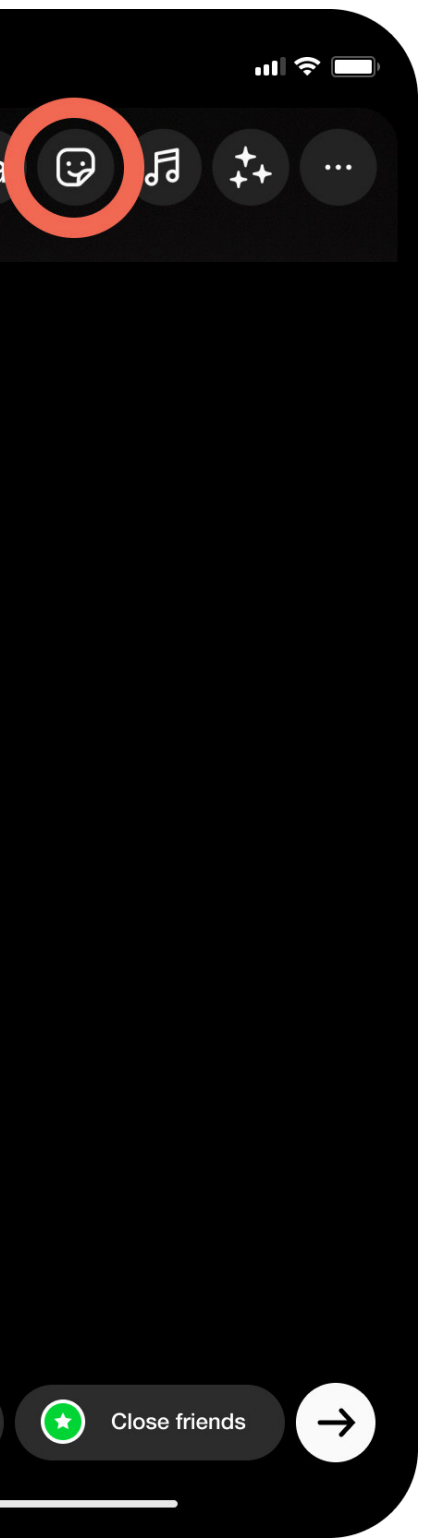

### Step 4

Search for "jobst compression"

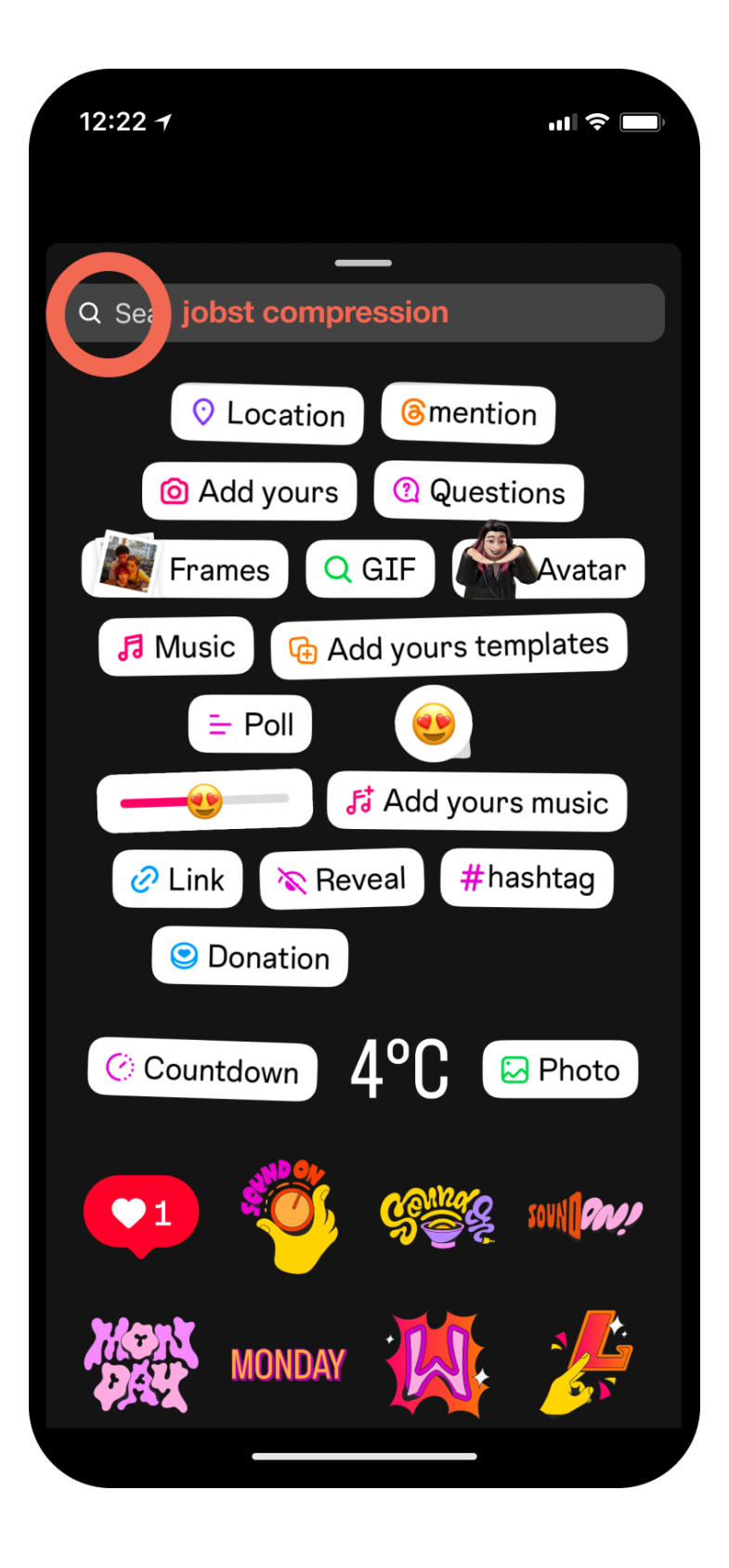

### Step 5

Choose the emoji and add to your story

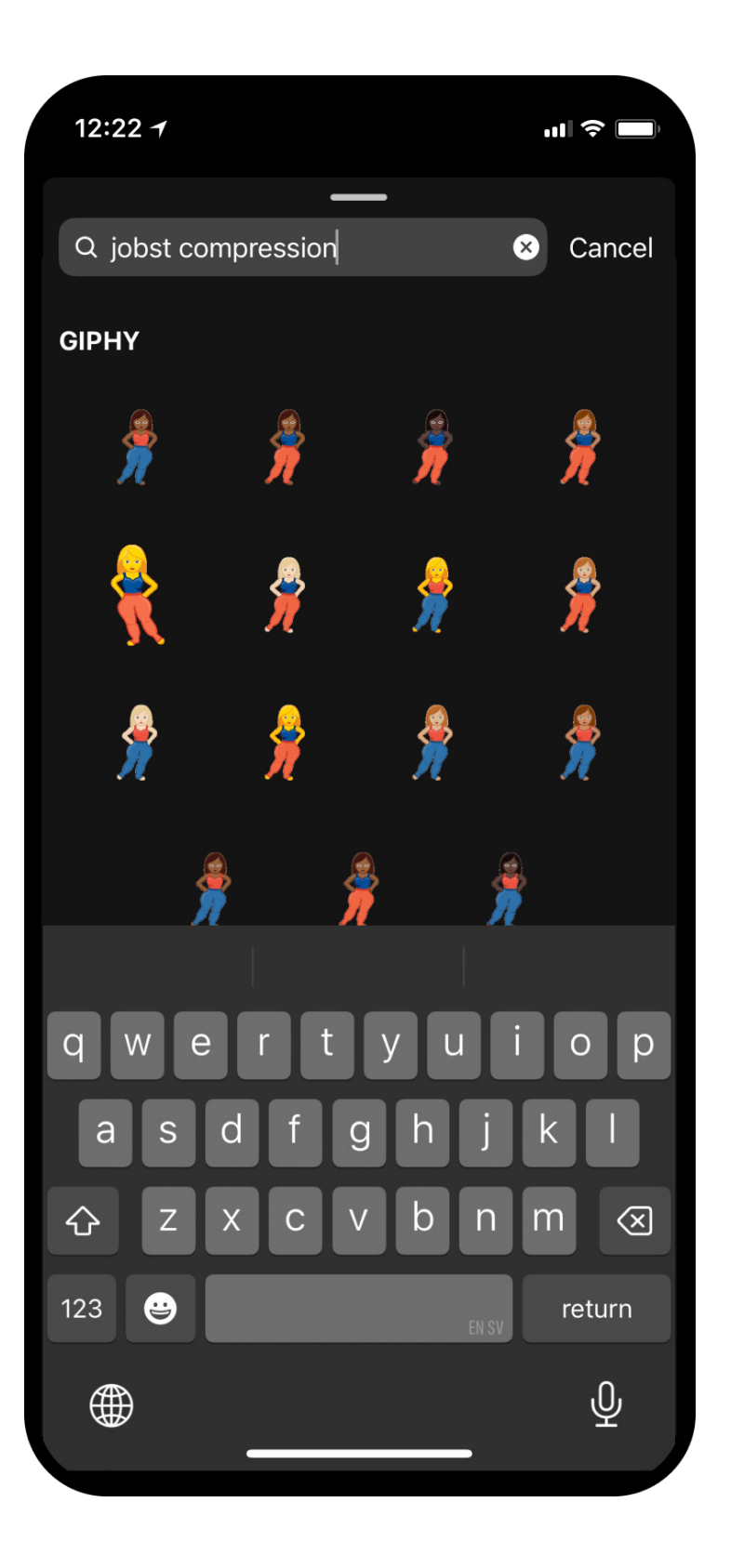

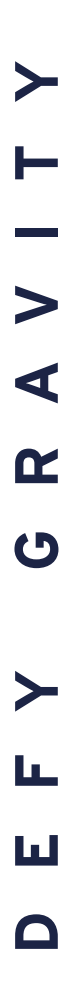

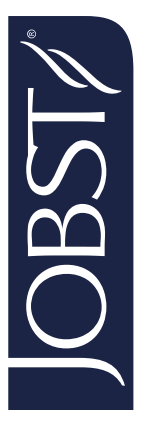

## How to use our emoji in TikTok

Make sure to have the latest update installed.

### Step 1

Open TikTok Click + to create new

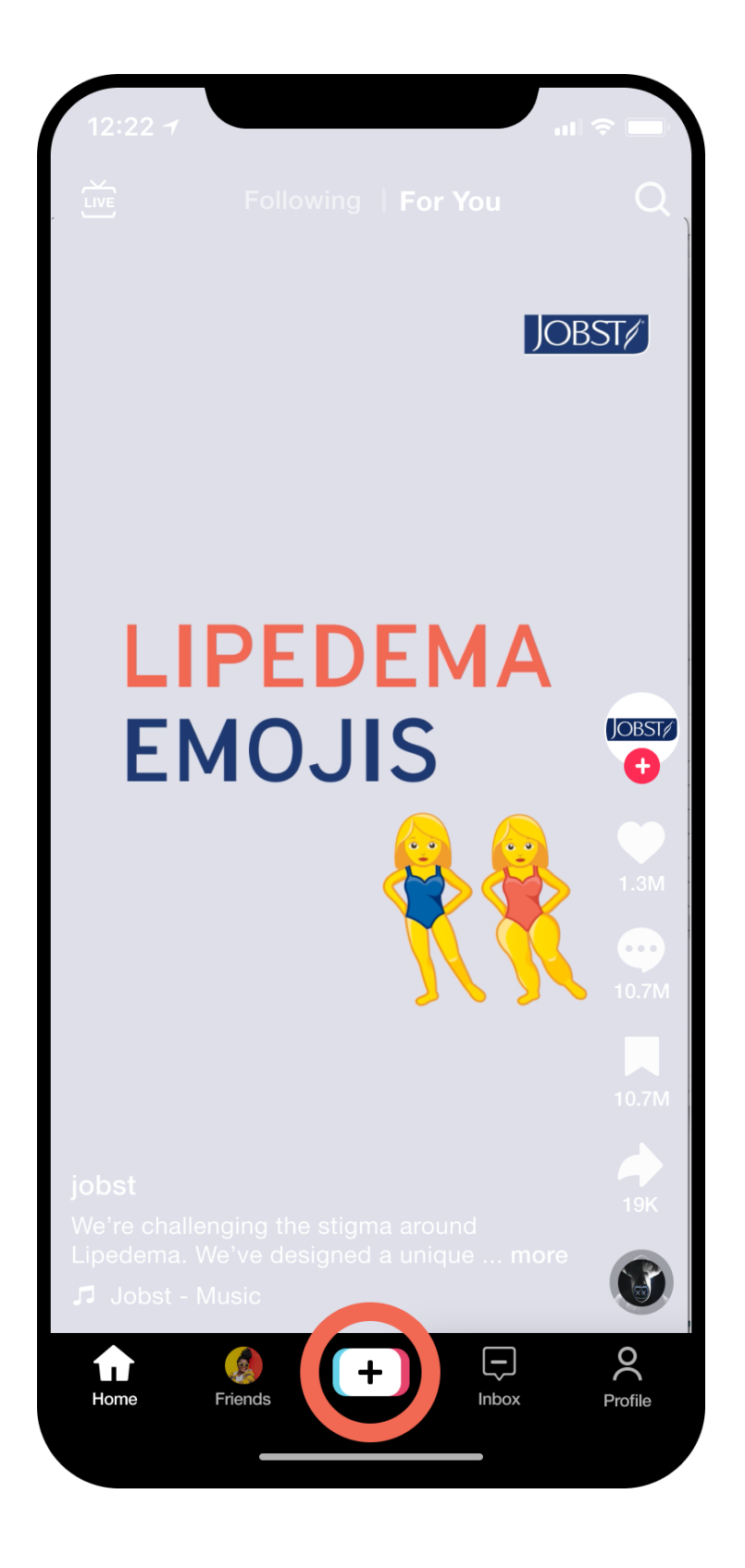

### Step 2

Create your TikTok Photo or Video

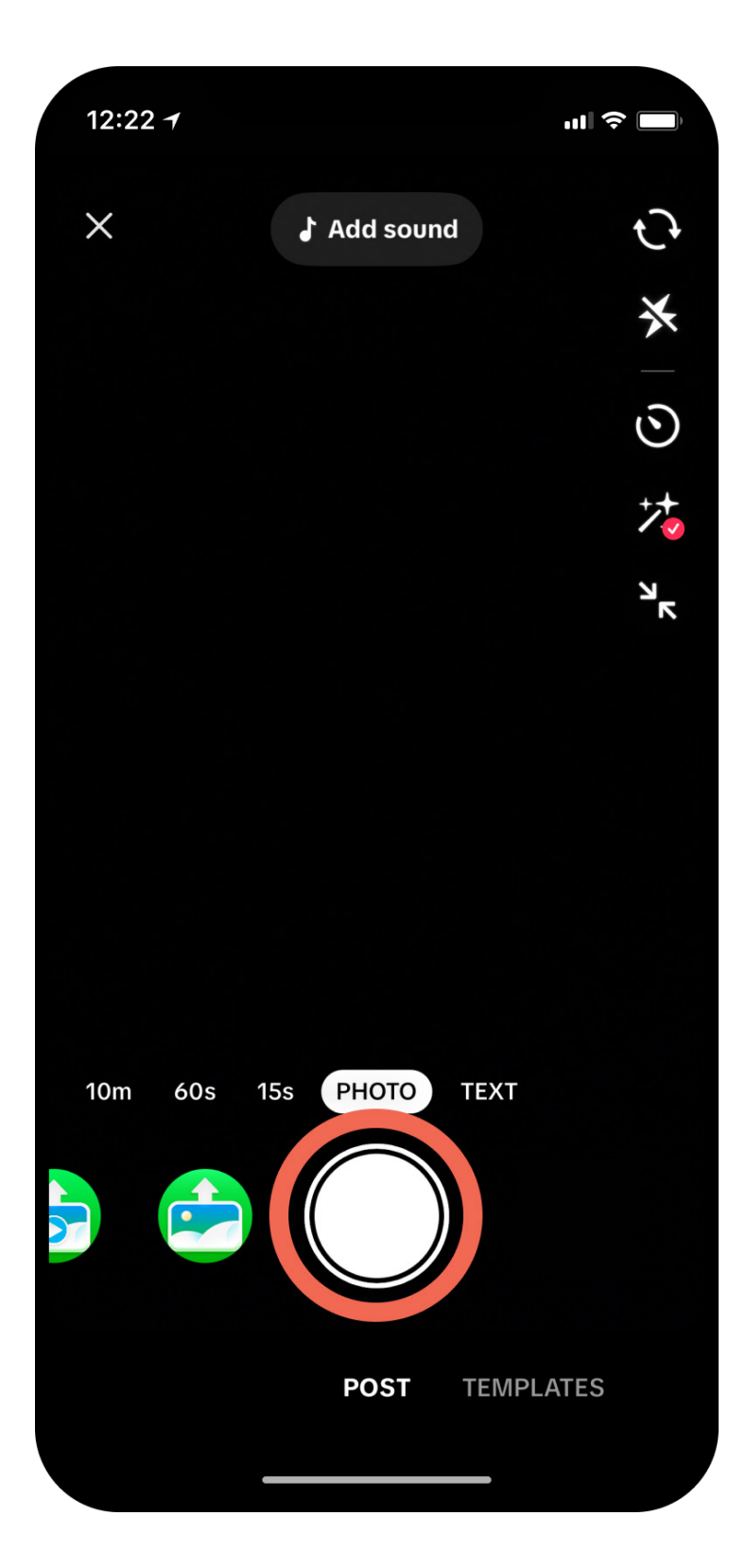

12:22 🕇 <

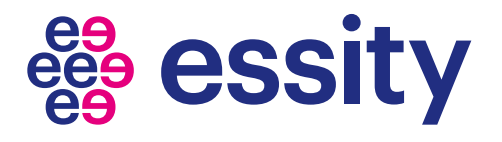

## Step 3 Go to "Stickers"

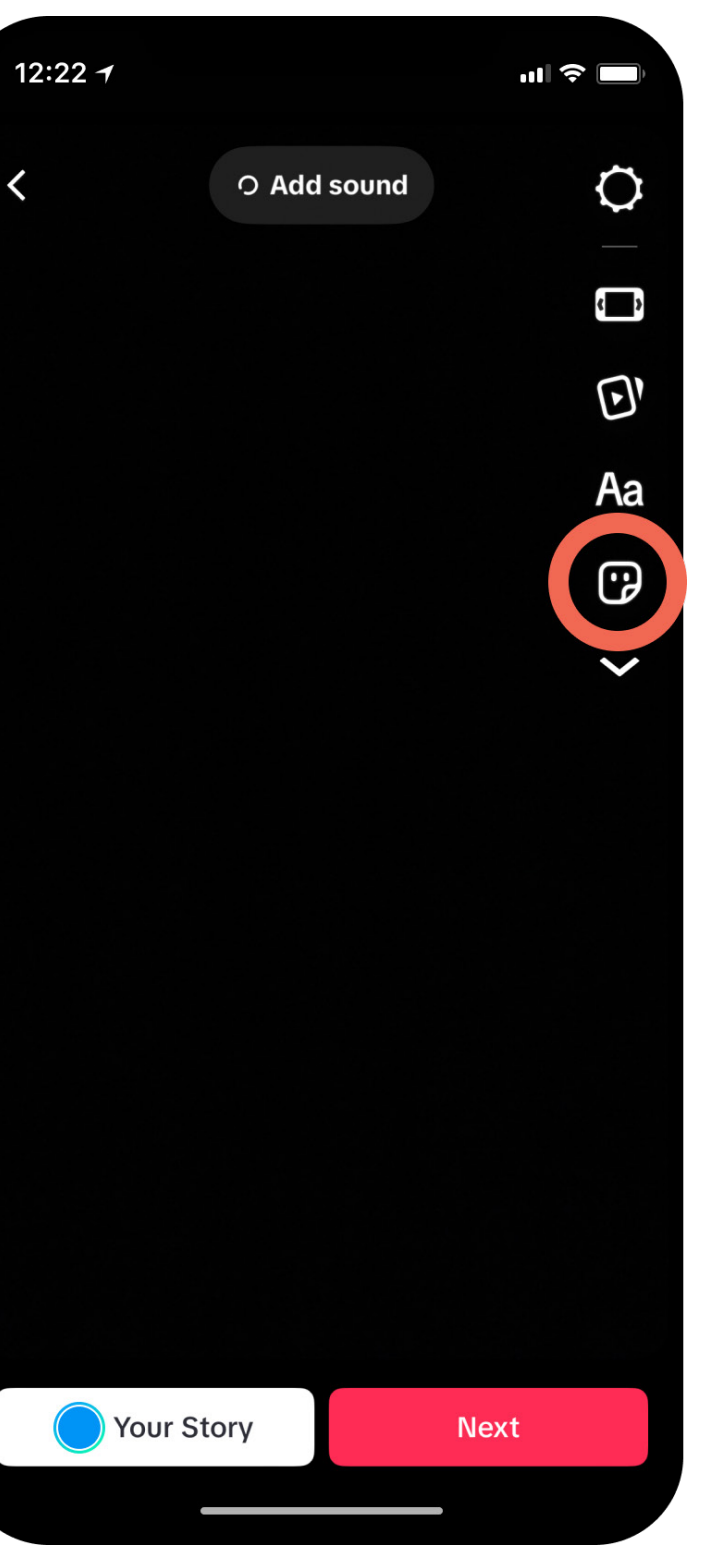

### Step 4

Make sure to select "Stickers"

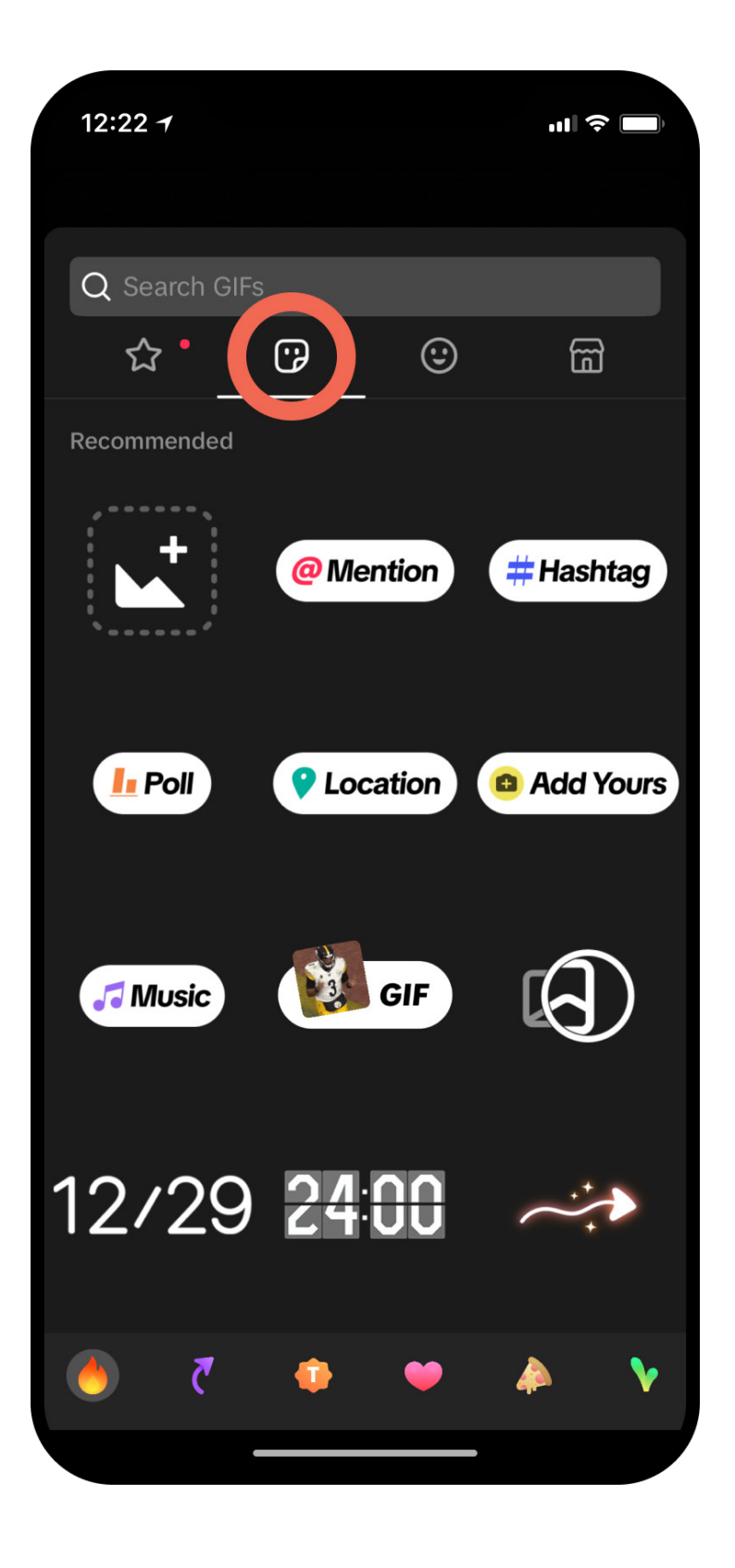

### Step 5

Search for "jobst compression" Add to your TikTok

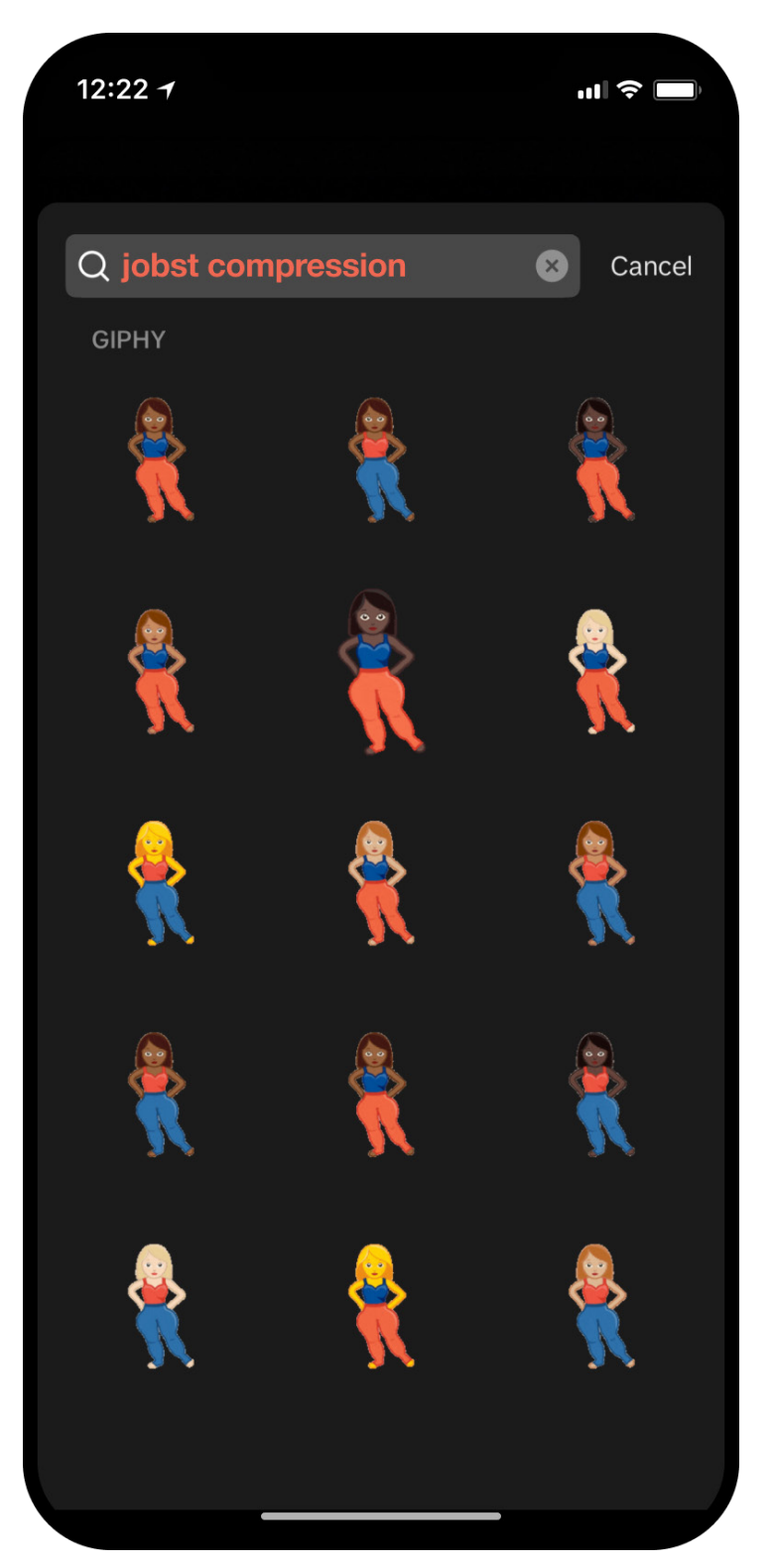

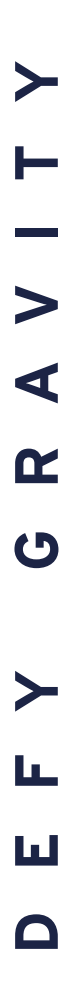

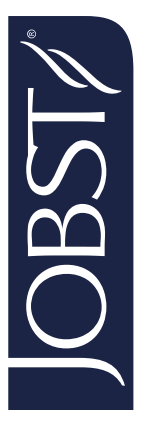

## How to use our emoji in WhatsApp

Make sure to have the latest update installed.

### Step 1 Step 2 Make sure to select Choose "Stickers" in "Stickers" your WhatsApp chat .... 🗢 🗖 17:03 17:01 17:01 Astrid Allde Astrid / Astrid Allde < tap here for contact info Today Today Messages and calls are end-to-end Messages and calls are end-to-end Messages encrypted. No one outside of this chat, not encrypted. No one outside of this chat, not encrypted. No o even WhatsApp, can read or listen to them. even WhatsApp, can read or listen to them. even WhatsApp Learn more Learn more \$ © Q ō ļ ++GIF GIF 🔂 Q 0 Q W E R T Y U I O P Good morning MONDAY tton On My Weekend A S D F G H J K L Create Cuppy Z X C V B N M 🔇 ♠ .... 123 😅 space 0 🛣 🔊 🍡 e z

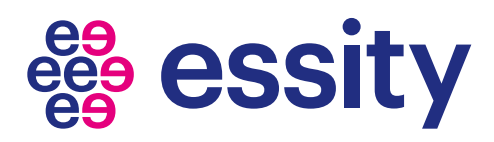

## Step 3

### Click "Search"

|                                                  |                               | ?I         | _,                                                          |
|--------------------------------------------------|-------------------------------|------------|-------------------------------------------------------------|
| Allde                                            | C                             | <u>)</u> ( | S.                                                          |
| Today                                            |                               | 200 P      |                                                             |
| ne outside o<br>can read or<br><b>Learn more</b> | f this chat,<br>listen to the | not<br>em. | L'ÉSE                                                       |
|                                                  |                               |            |                                                             |
|                                                  |                               |            | 0.4.<br>0.4.<br>0.4.                                        |
|                                                  |                               |            |                                                             |
|                                                  |                               | Ô          | Ŷ                                                           |
| •                                                | Ø                             |            |                                                             |
|                                                  |                               |            |                                                             |
|                                                  |                               | 20         | a                                                           |
| _♥<br>■ ▲₀ ₹                                     |                               |            | (+)<br>200<br>100<br>100<br>100<br>100<br>100<br>100<br>100 |
|                                                  | -                             |            |                                                             |

### Step 4

Search for "jobst compression"

| 17:03      |             |         |   | .1       | Ŝ.         |                                         |
|------------|-------------|---------|---|----------|------------|-----------------------------------------|
| Q job      | st com      | oressio | n |          | Ca         | ncel                                    |
| GIF        |             | 6       |   |          | $\bigcirc$ |                                         |
|            |             |         |   |          |            |                                         |
| Create     |             |         |   |          |            |                                         |
| Сирру      |             |         |   |          |            |                                         |
|            |             |         |   |          |            | F D                                     |
|            | <b>2</b> 20 |         | • |          |            | and and and and and and and and and and |
| ***        |             | ***     |   | •        | ( ••       | Double Contraction                      |
| <u>*</u> * |             |         | * | <b>_</b> |            |                                         |
| QWE        | R           | Т       | U |          | 0          | Р                                       |
| AS         | DF          | G       | Н | J        | κ          | L                                       |
| ▲ Z        | xc          | V       | В | Ν        | Μ          | $\bigotimes$                            |
| 123        |             | space   |   |          | dor        | пе                                      |
|            |             |         |   |          | ļ          | <u>)</u>                                |
|            | _           |         |   |          |            |                                         |

### Step 5

Choose emoji and add to your chat *Note: "Stickers"* 

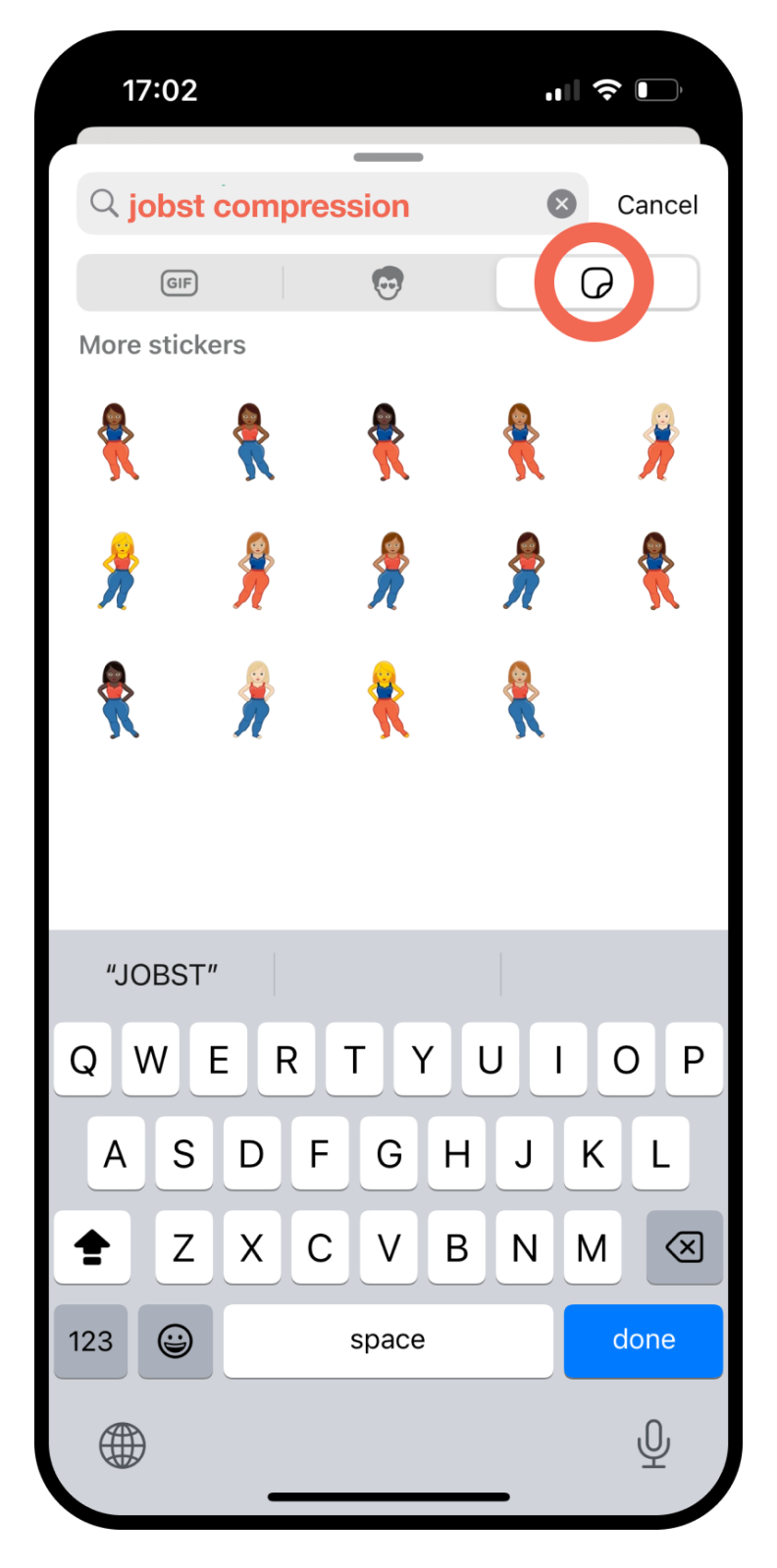

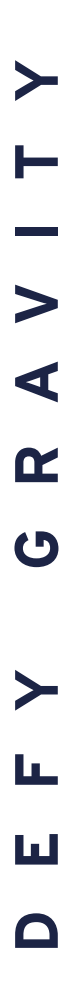

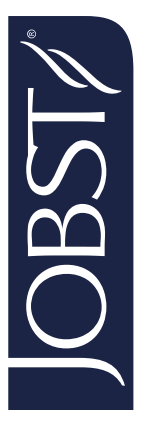

## How to use our emoji in text messages

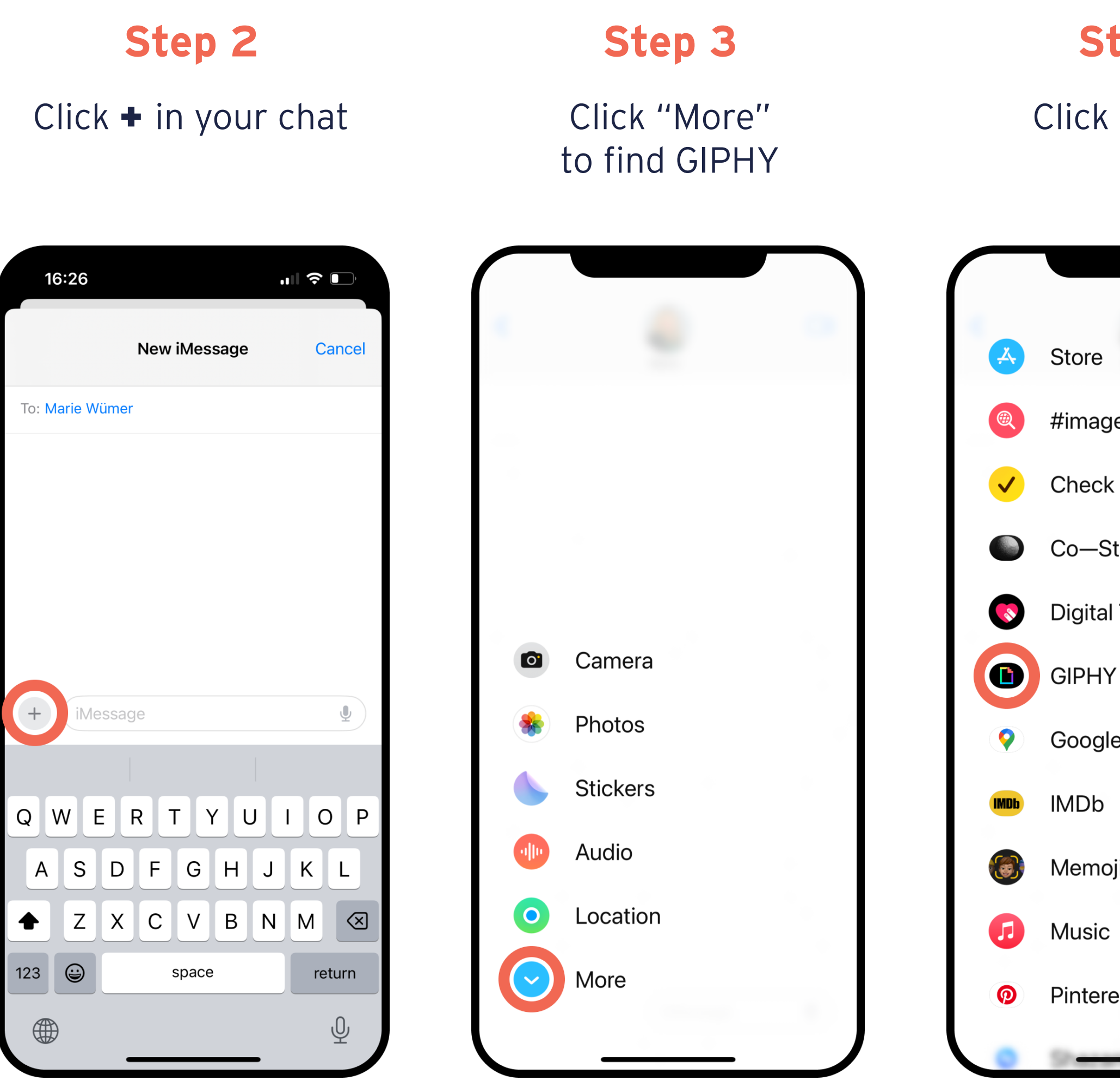

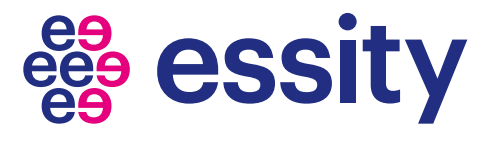

### Step 1 - Download GIPHY mobile app

### Step 4

Click "GIPHY"

| jes     |   |
|---------|---|
| < In    |   |
| Star    |   |
|         |   |
| l Touch |   |
| ſ       |   |
|         |   |
| le Maps |   |
|         |   |
| bii     | 0 |
|         |   |
| :       |   |
| est     |   |
|         |   |

### Step 5

Search for "jobst compression"

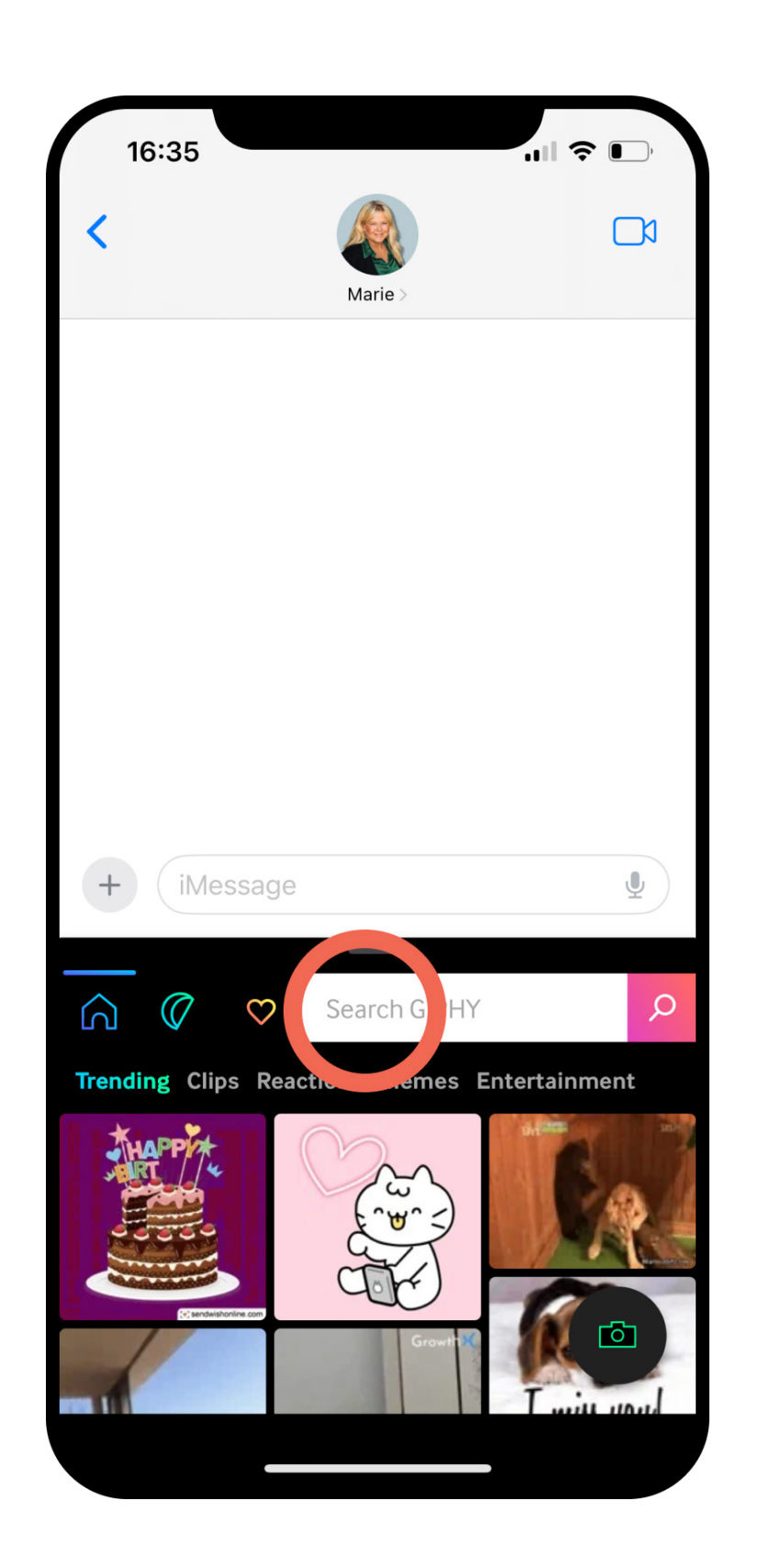

### Step 6

Make sure to select "Stickers" Add emoji to your chat

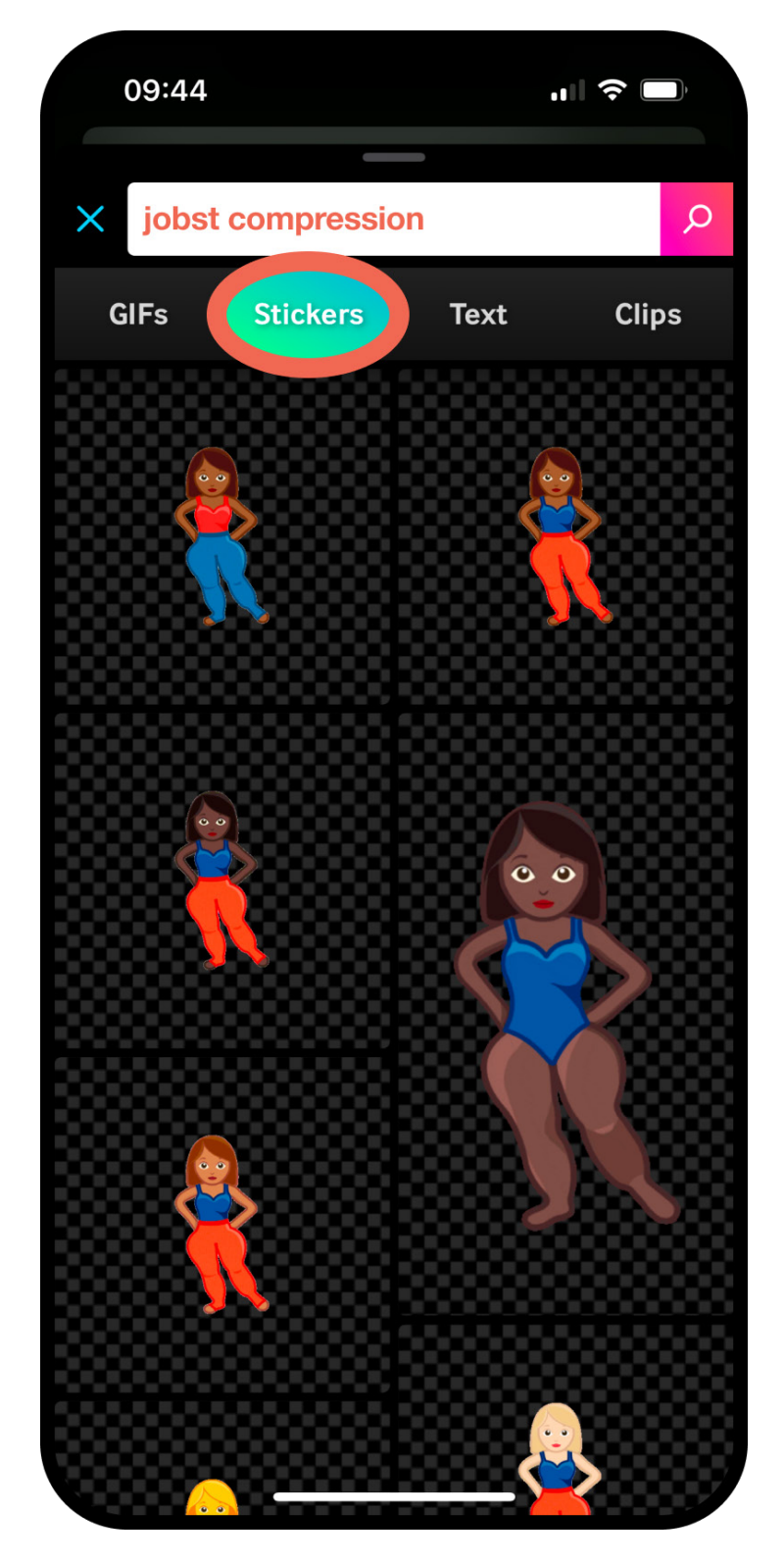

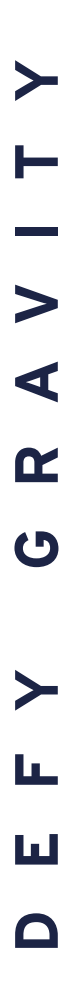

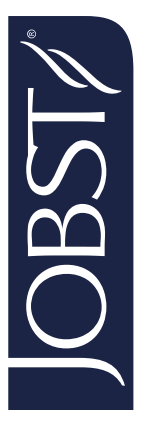

## How to use our emoji in Messenger

Make sure to have the latest update installed.

### Step 2

Open GIPHY app and click "Search"

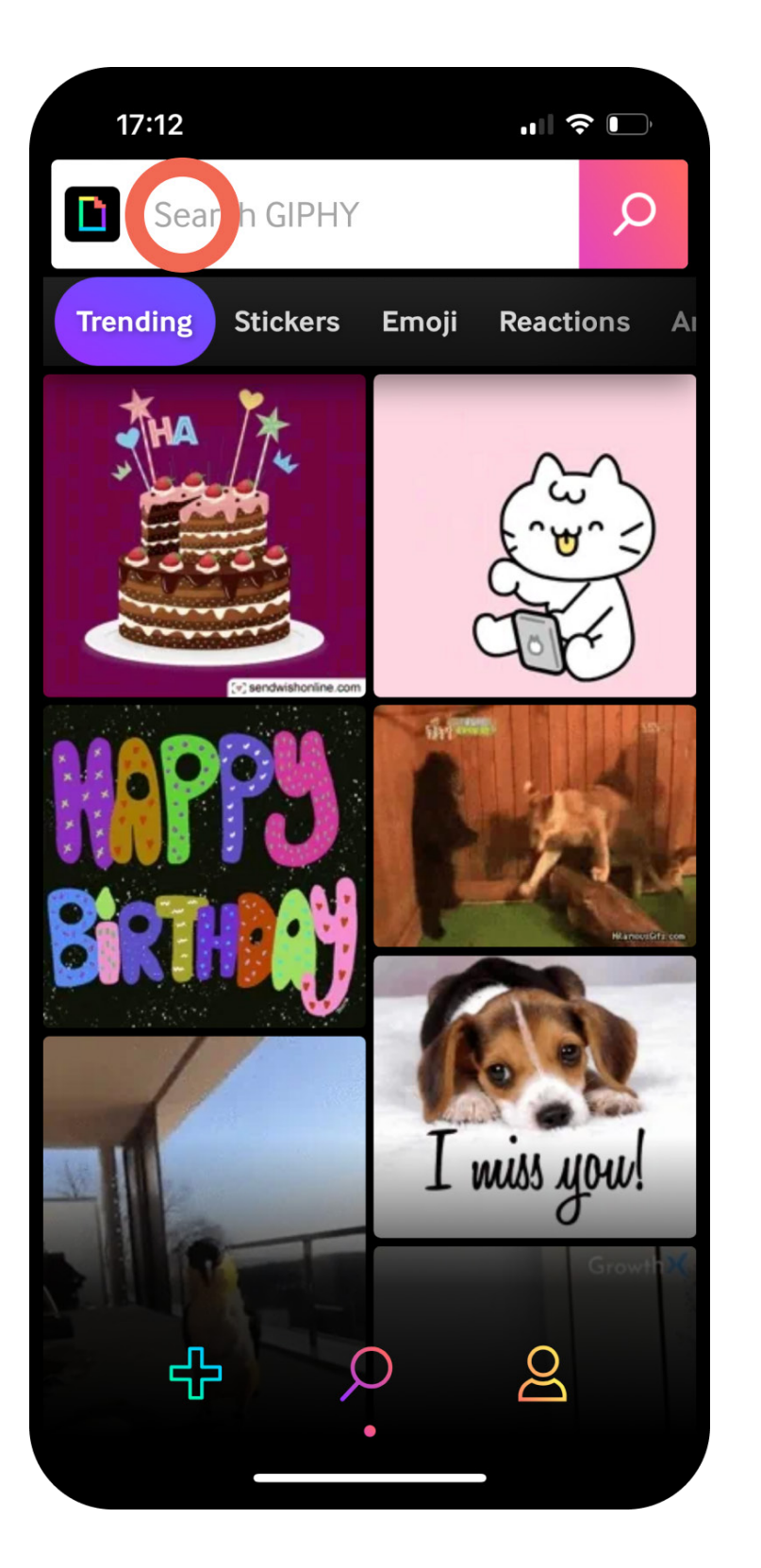

### Step 3

Search for "jobst compression"

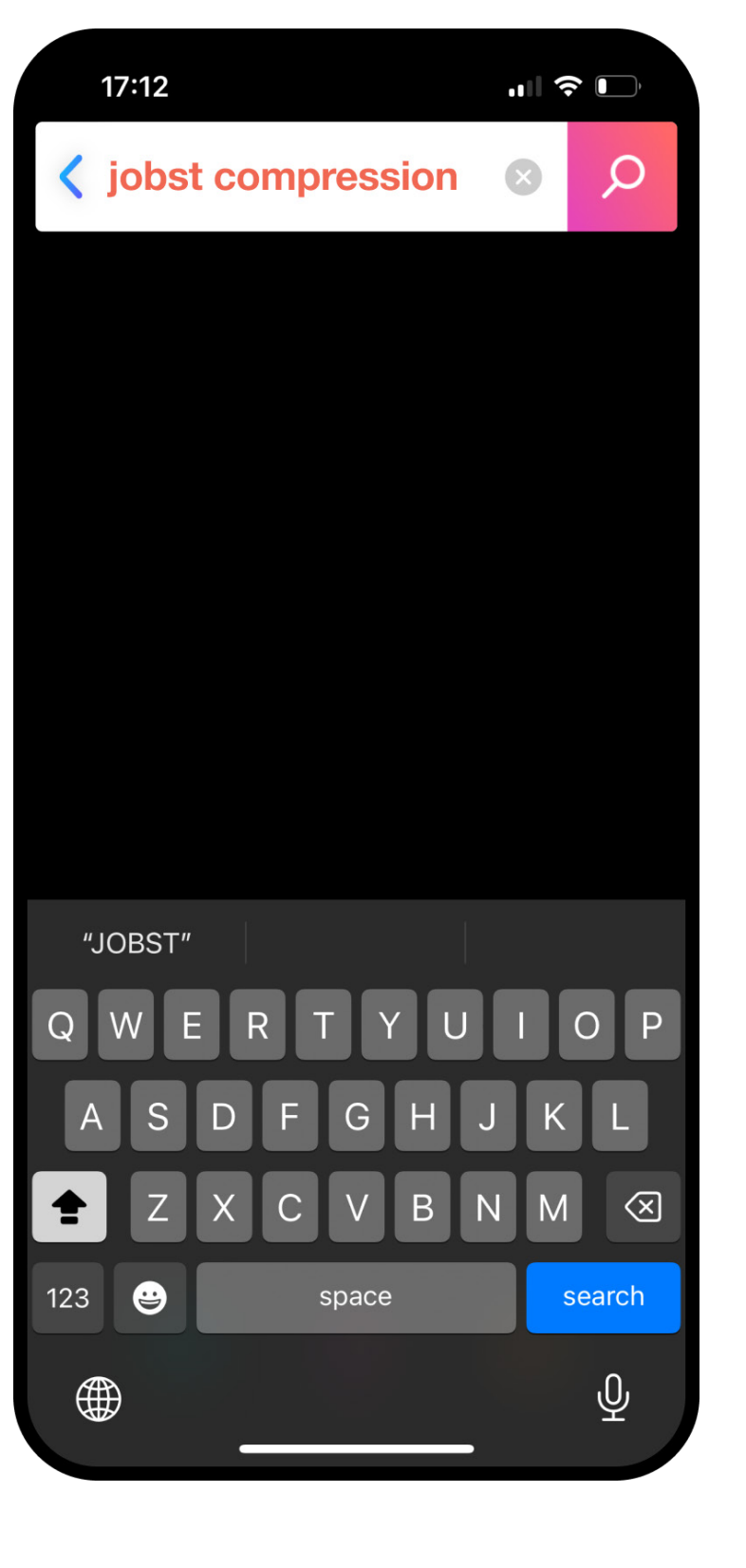

Make sure to select "Stickers"

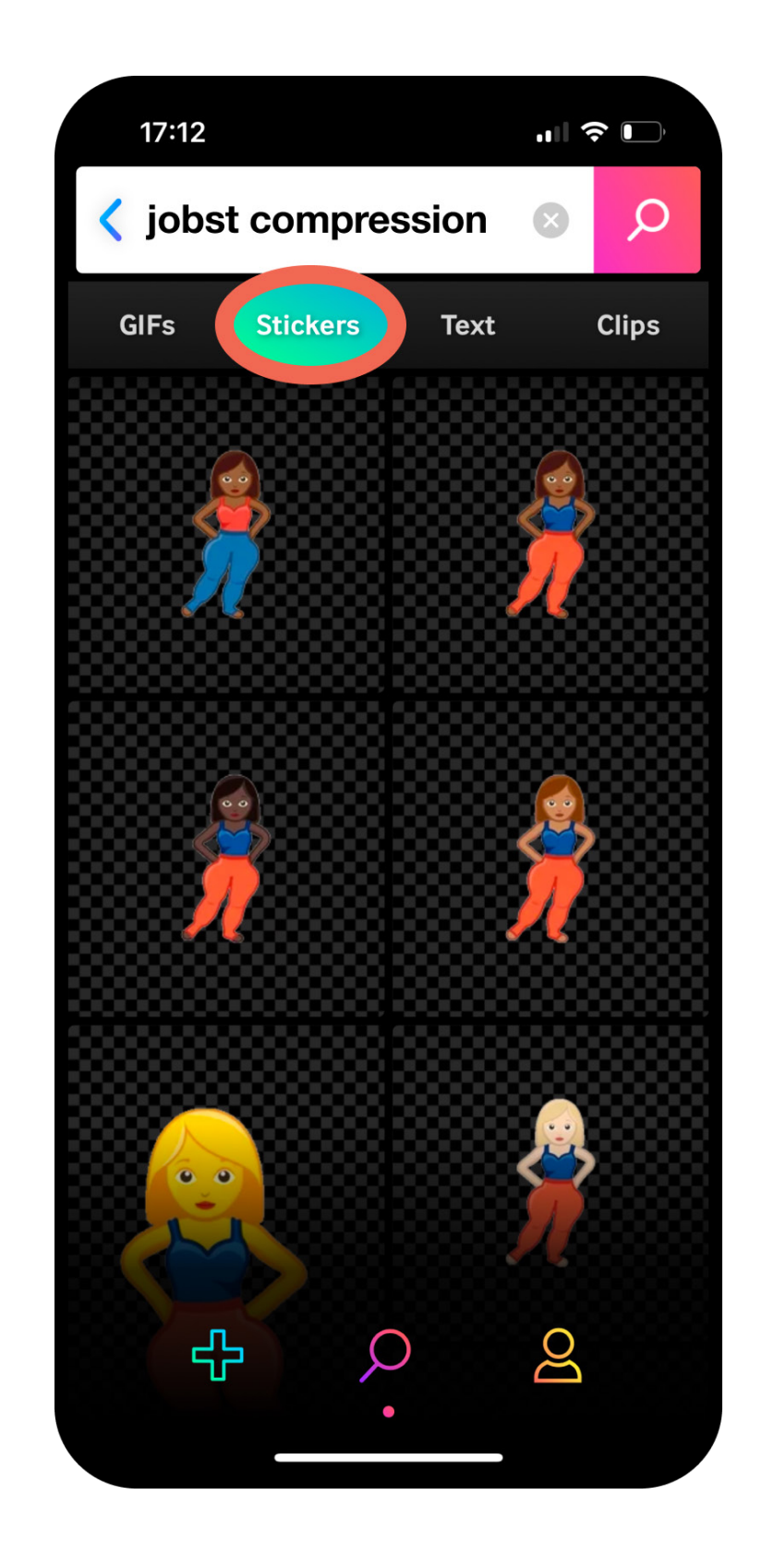

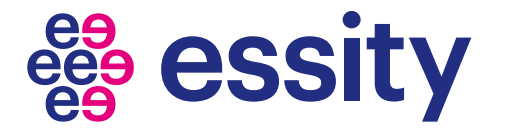

### Step 1 - Download GIPHY mobile app

### Step 4

### Step 5

Choose the emoji Click and hold - Click "Save to Camera roll".

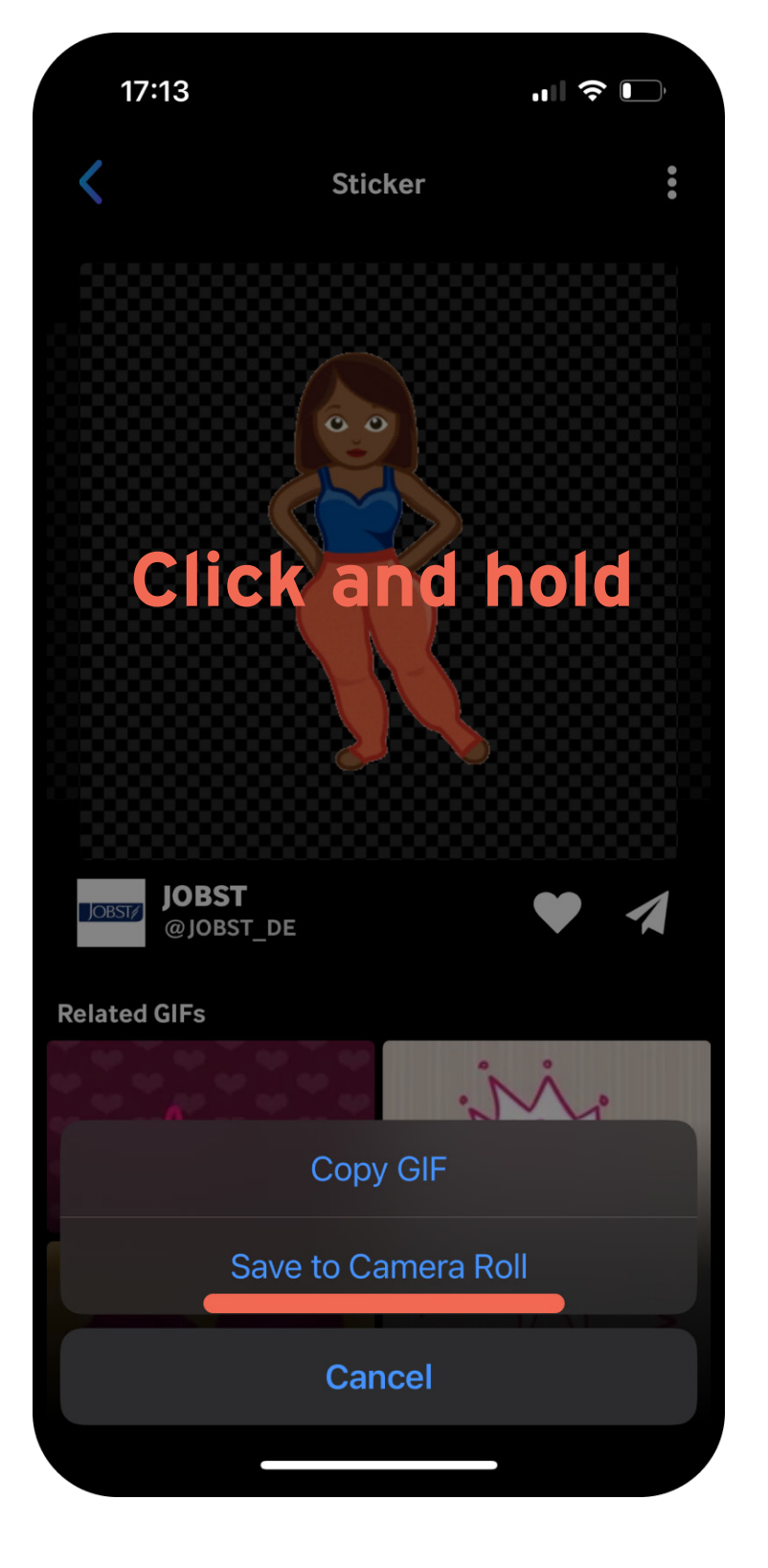

### Step 6

Open your Messenger chat and send like a regular image

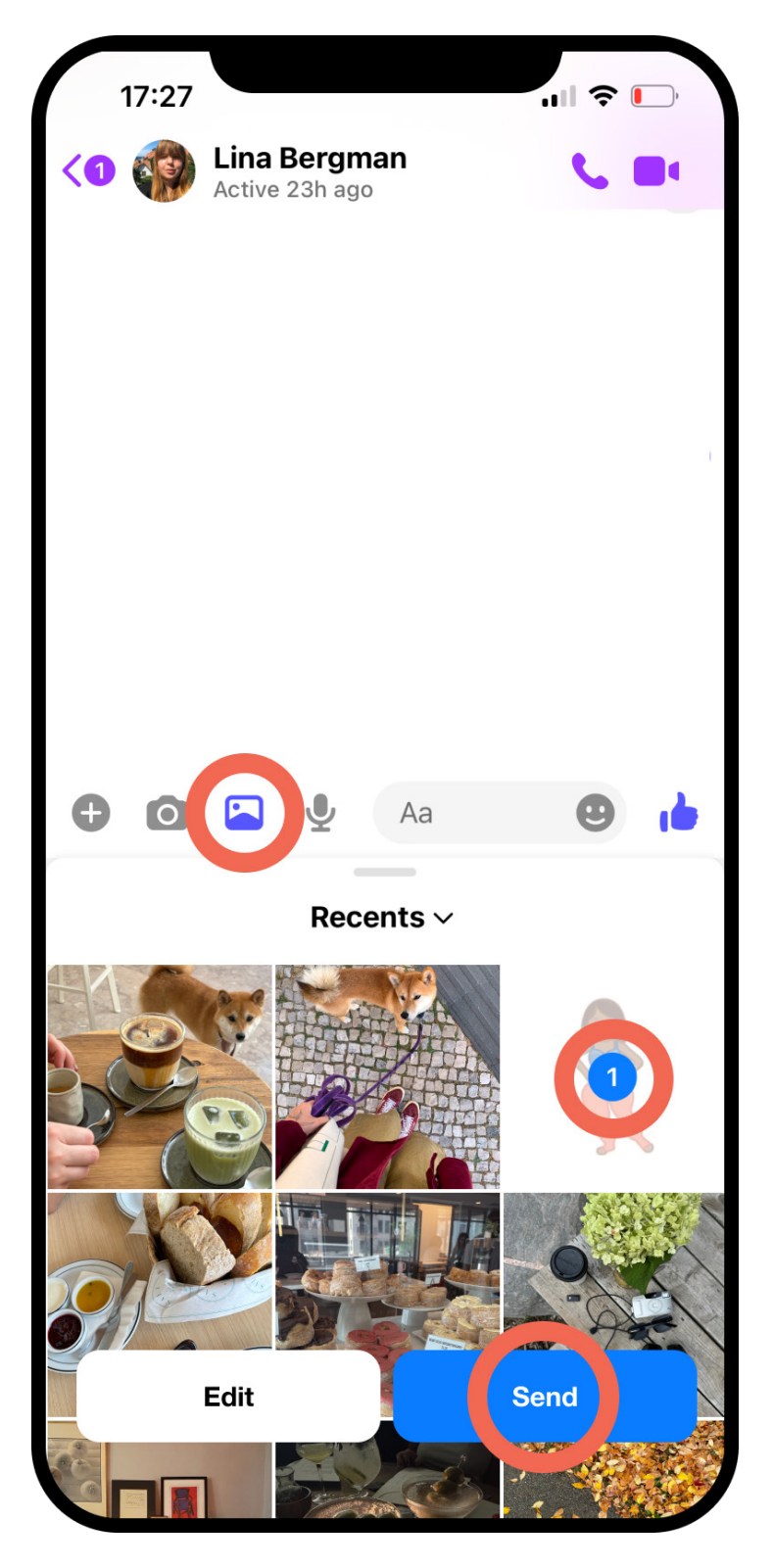

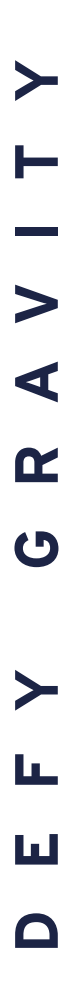

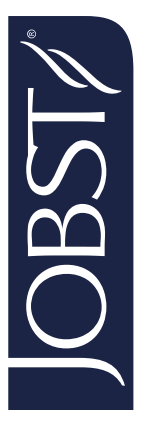